## NORTHERN ILLINOIS UNIVERSITY

## PHYSICS DEPARTMENT

Physics 374 – Junior Physics Lab

Spring 2021

## **Excel LINEST function**

- (1) Find the uncertainty in your slope and intercept values using the LINEST method described below.
  - (a) select a box of 4 cells in the worksheet (the output will be a  $2x^2$  array) (you could select a 2x5 [2 columns, 5 rows] array to get more information)
  - (b) write in the formula bar:
  - = LINEST(range for y-column data, range for x-column data, TRUE, TRUE) [for example: = LINEST(C2:C6,B2:B6,TRUE,TRUE)]
  - (c) press the keys Ctrl+Shift+Enter simultaneously.

You should have the following information in the selected cells in your Excel spreadsheet (below is an example):

| D                                   | E             | F           | G                                   | Н |
|-------------------------------------|---------------|-------------|-------------------------------------|---|
|                                     | =LINEST(C2:C6 |             |                                     |   |
| slope m                             | 3.610762185   | -8.32503625 | intercept b                         |   |
| uncertainty in slope o <sub>m</sub> | 0.185741045   | 1.644894    | uncertainty in intercept $\sigma_b$ |   |

Check to make certain the slope and intercept values agree with your linear fit.

Selecting a 2x5 matrix in the spreadsheet gives more statistical information (Google LINEST) such as the linear regression coefficient, F-test, etc.

| E2 $\checkmark$ : $\checkmark$ $f_x$ {=LINEST(B2:B6,A2:A6,1,1)}             |                         |  |  |  |  |
|-----------------------------------------------------------------------------|-------------------------|--|--|--|--|
| A B C D E F                                                                 | G                       |  |  |  |  |
| 1 Month Sum                                                                 |                         |  |  |  |  |
| 2 1 3 m (Slope) 1 1 b (Section)                                             |                         |  |  |  |  |
| 3 2 1 Standard error for m 0.68313 2.265686 Standard error for              | or b                    |  |  |  |  |
| 4 3 6 Coefficient of determination r^2 0.416667 2.160247 Standard error for | Standard error for y    |  |  |  |  |
| 5 4 3 F-Statistic 2.142857 3 Number of degr                                 | ees of freedom (df)     |  |  |  |  |
| 6 5 7 Regression Sum of Squares 10 14 Residual sum of                       | Residual sum of squares |  |  |  |  |

## CTDI +SHIET+Entor

From: https://exceltable.com/en/excel-functions/examples-use-linest-function